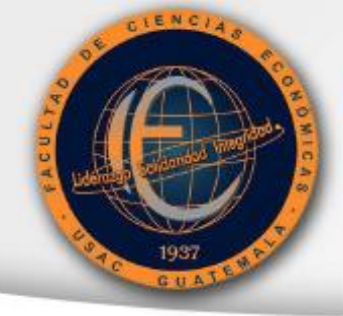

Facultad de Ciencias Económicas Universidad de San Carlos de Guatemala Prueba Específica

#### GUÍA PARA CONSULTA DE RESULTADOS

1. Ingresar al enlace de asignación, <u>https://especificas.usac.edu.gt/especificas/fccee3/</u>

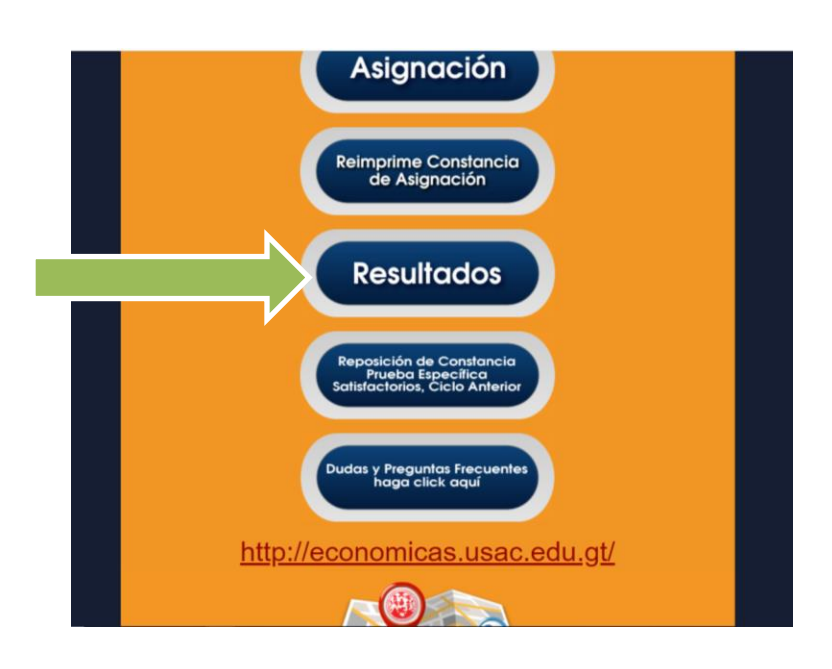

2. Primer ingreso, es sólo para los que hicieron el examen con orientación vocacional y clave.

Traslados, es para los que hicieron el examen con carnet universitario y poseen su pin.

Si usted no posee su clave o su pin, favor consultarlo en el whatssapp 57080348.

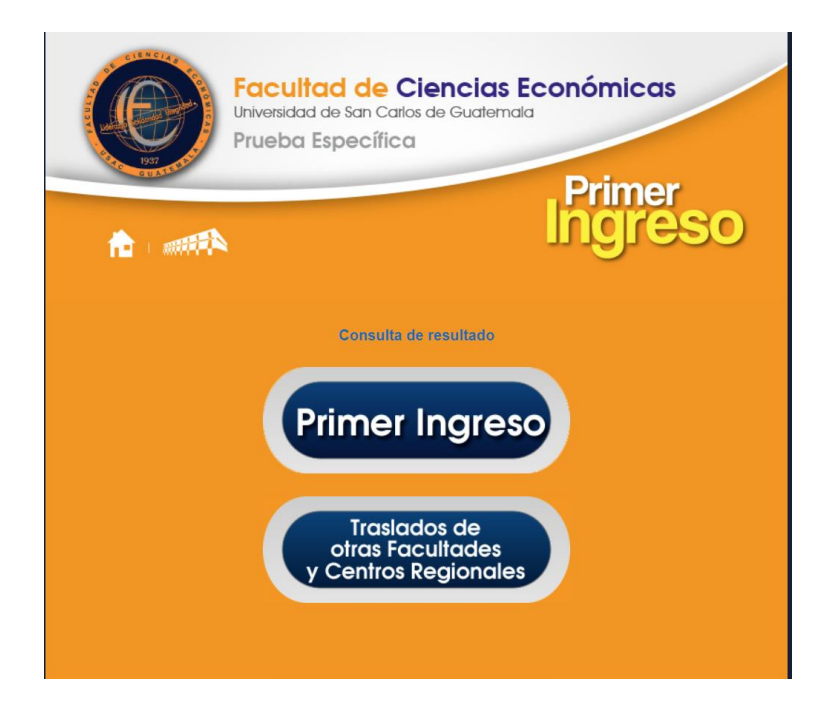

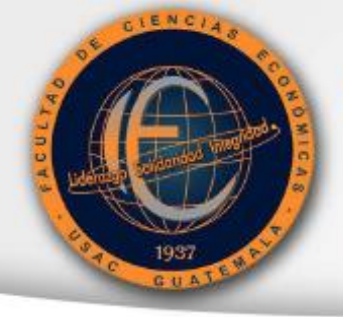

Universidad de San Carlos de Guatemala

Prueba Específica

3. Ingrese sus datos, si es primer ingreso: número de orientación y clave. Si es reingreso o traslado; ingrese su número de carnet y pin (recuerde que son los datos, con que se asignó a la prueba)

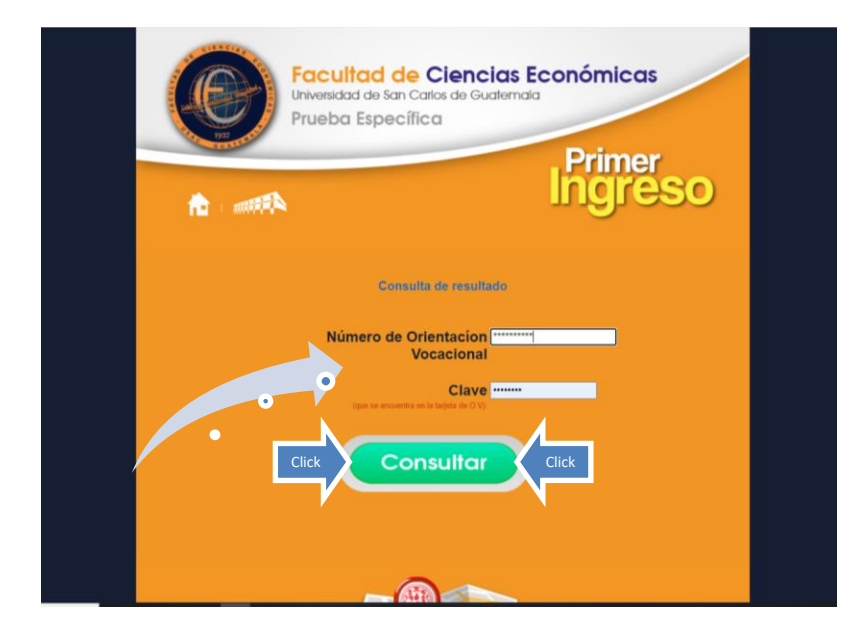

Ejemplo para los que se evaluaron con carnet universitario.

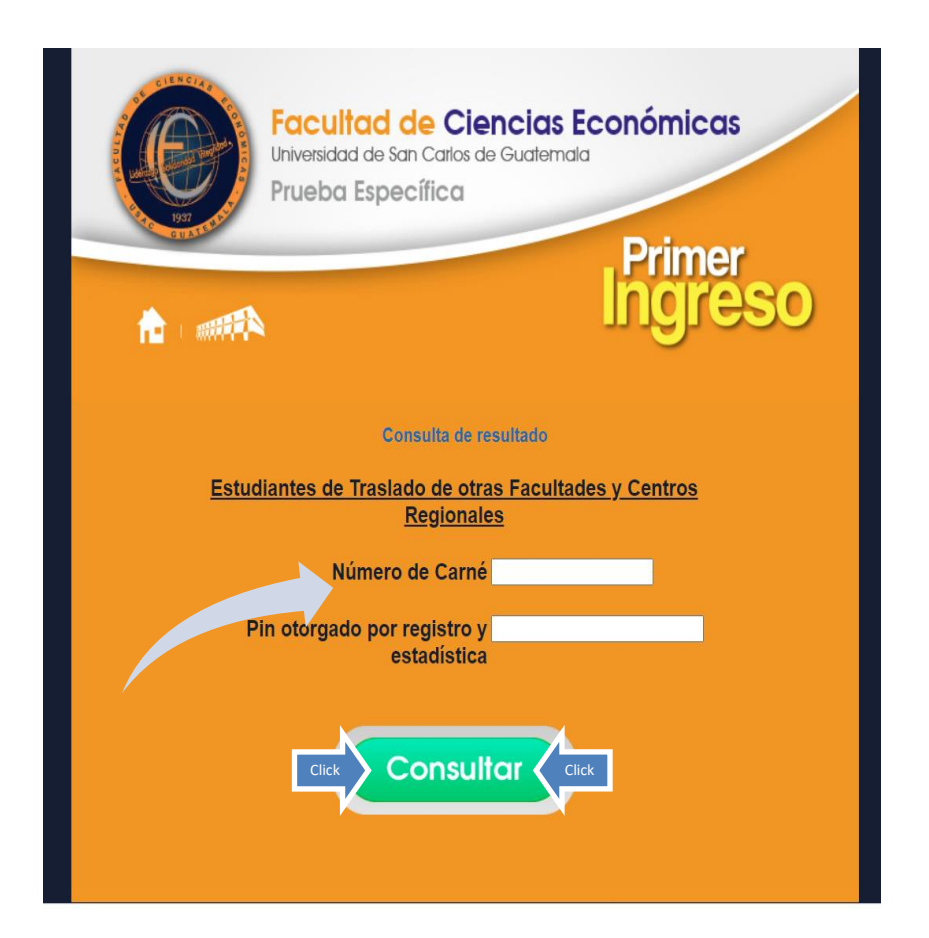

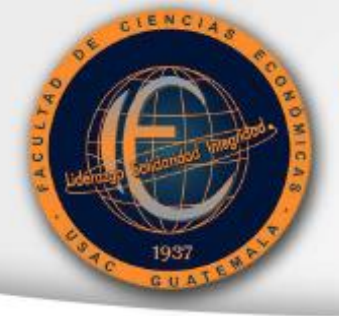

Universidad de San Carlos de Guatemala

Prueba Específica

#### 4. Mensaje de error.

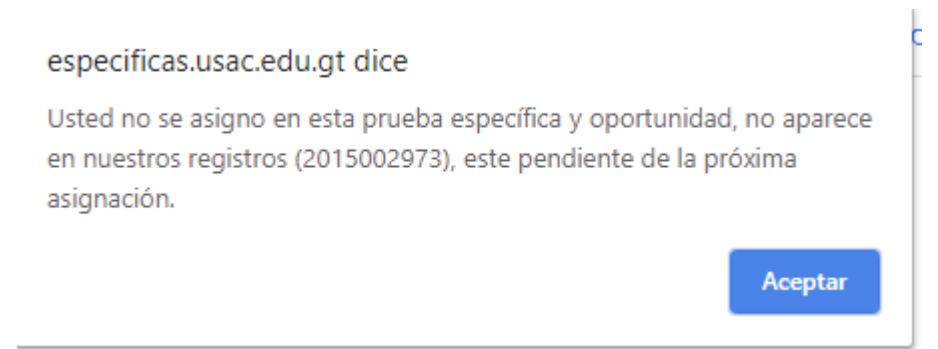

Si le apareciera el mensaje de error, y usted si se hizo el examen, en esta oportunidad, favor comunicarlo al whatsapp 57080348, para verificar en la base de datos, (siempre es recomendable que haga unas tres consultas, antes de reportarlo, puede ser que no ingresó sus datos correctos, o que se desconectará del servidor antes de hacer la consulta; o que la fecha en que se aprobará, fuera no reciente). Si le saliera el mensaje de presentarse al S9, no debe ir a la universidad, ya que, a la fecha de realizar esta guía, las actividades son en línea y no presenciales.

5. Si su resultado es insatisfactorio, podrá realizar las oportunidades siguientes (no hay límite de oportunidades para realizar la prueba específica), la fecha de asignación de la siguiente oportunidad la podrá consultar en la página: <u>https://especificas.usac.edu.gt/especificas/fccee3/</u>.

Las fechas se publican, después de cada oportunidad, para evitar que, de haber cambio de fechas, por fuerza mayor, solo se publique las fechas correctas.

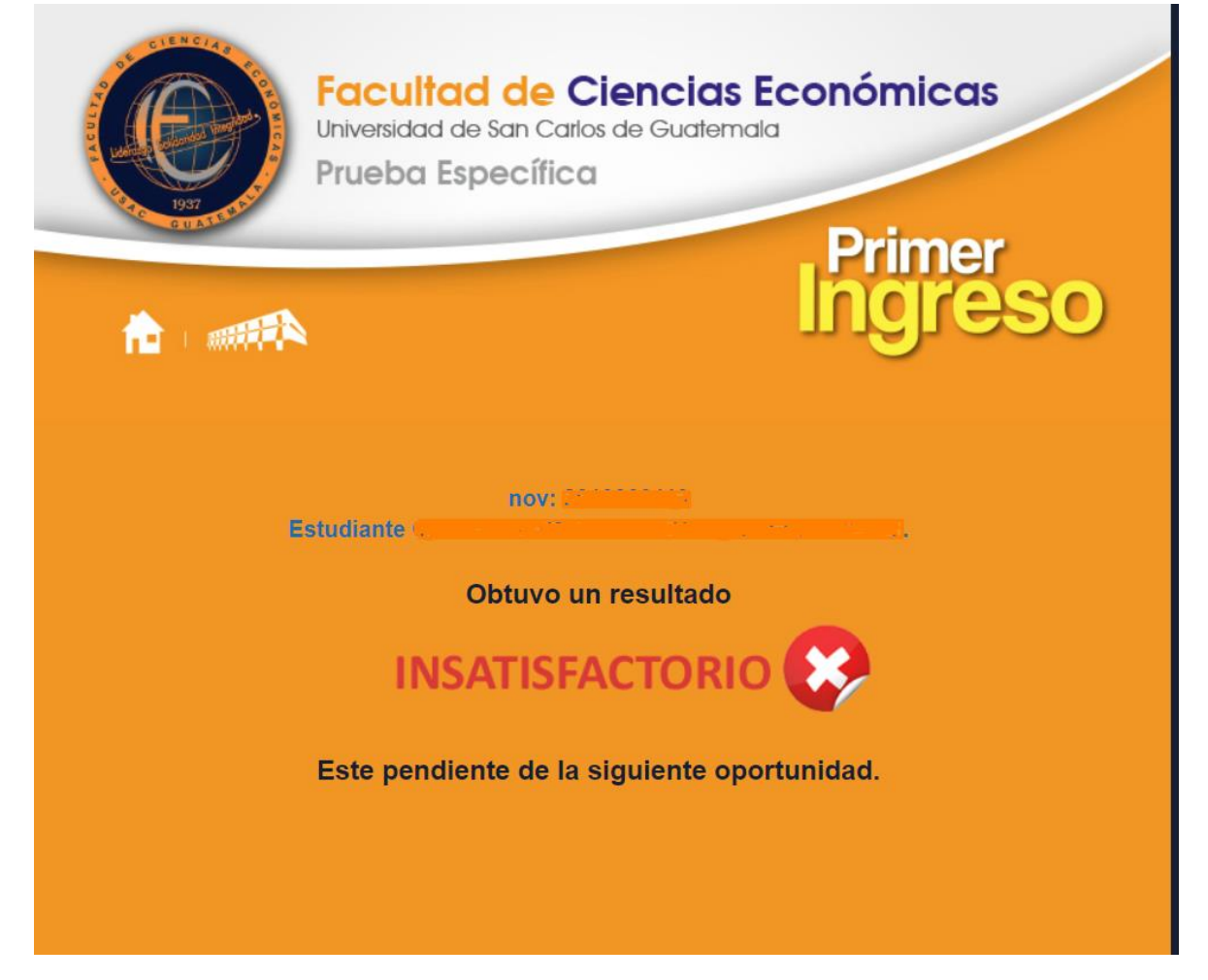

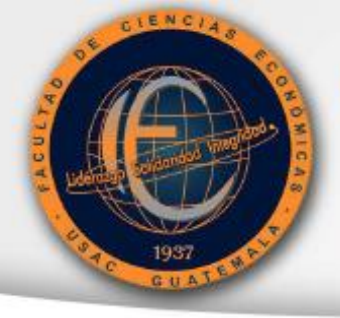

Universidad de San Carlos de Guatemala

Prueba Específica

6. Si su resultado es satisfactorio pero menor a 75 puntos, le aparecerá las opciones de vespertina o nocturna, deberá dar click en la jornada que estudiará.

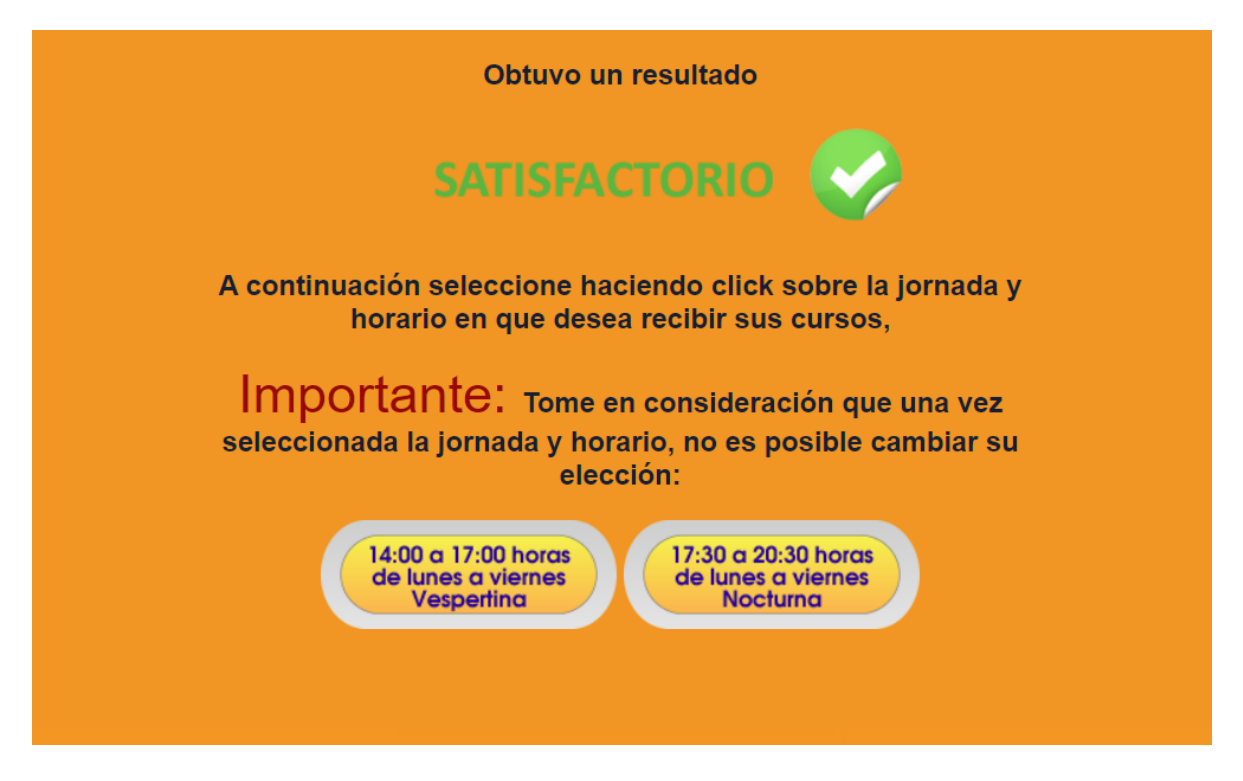

7. Si su resultado es satisfactorio con un punteo mayor a 75 puntos le aparecerá las siguientes opciones,

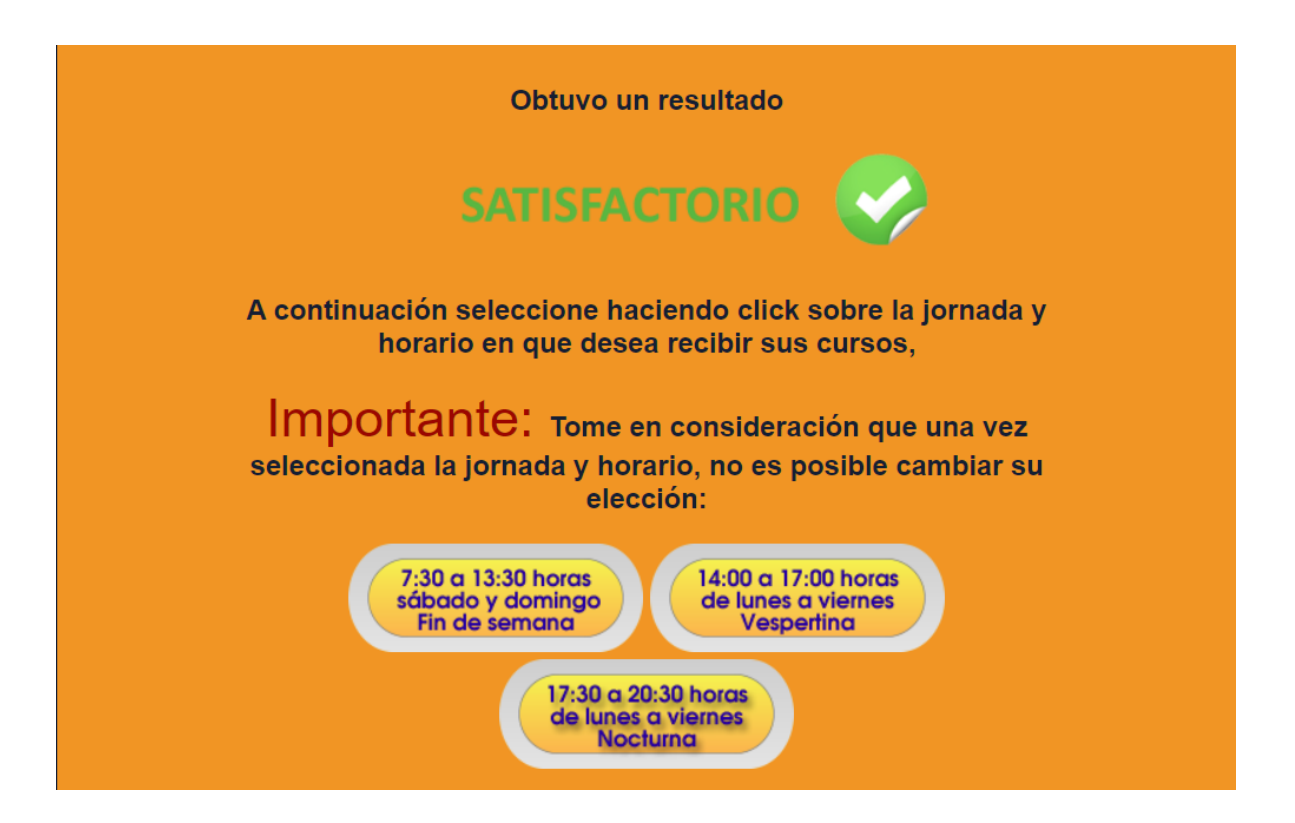

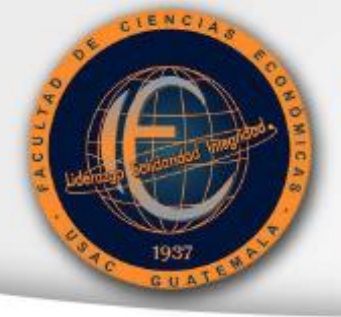

Universidad de San Carlos de Guatemala

Prueba Específica

8. El sistema pedirá la confirmación de la jornada. Una vez seleccionada la jornada, no se puede cambiar. Si usted no esta seguro, piense bien que jornada estudiará en 2021. Si el botón de resultados no está habilitado, podrá seleccionar su jornada cada vez que demos resultados de las diferentes fechas de específicos.

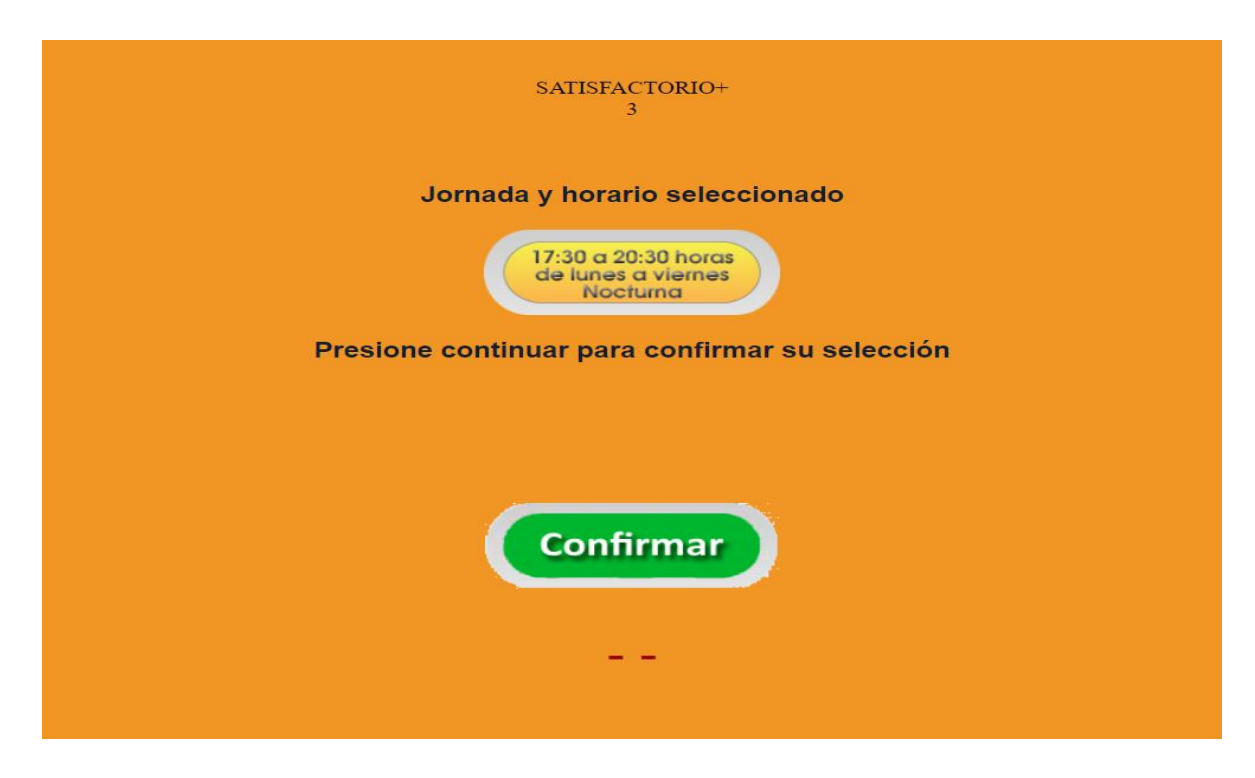

9. Posteriormente deberá dar click en Descargar la constancia PDF, para obtener la constancia de prueba satisfactoria.

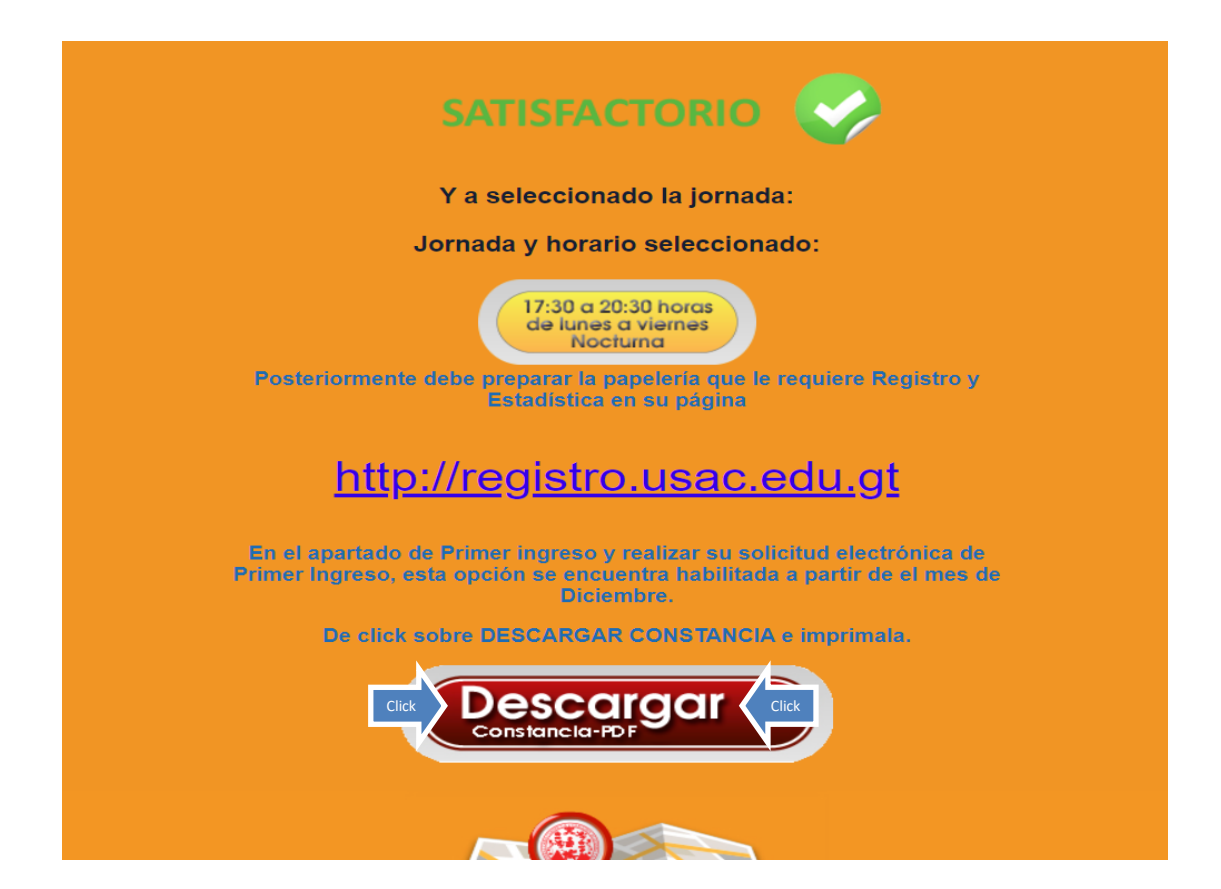

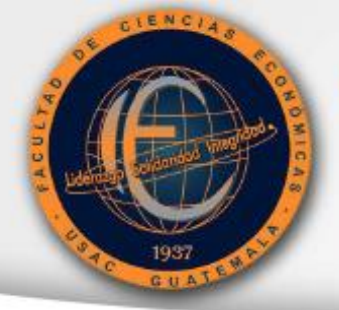

Universidad de San Carlos de Guatemala

Prueba Específica

 Al descargar la constancia de prueba específica satisfactoria, revise que pueda descargar PDF, guarde la constancia en su escritorio u otro dispositivo, ya que para su inscripción se le podría pedir que envíe el documento escaneado.

Favor leer todo el documento, y tome en cuenta lo siguiente:

- A. La fecha de vencimiento de la prueba específica (dos años a partir de la fecha de aprobación)
- B. Nombre completo y orientación vocacional
- C. Carrera y Jornada
- D. Indicaciones sobre la inscripción y la asignación de salón
- E. Salón y Edificio asignado.

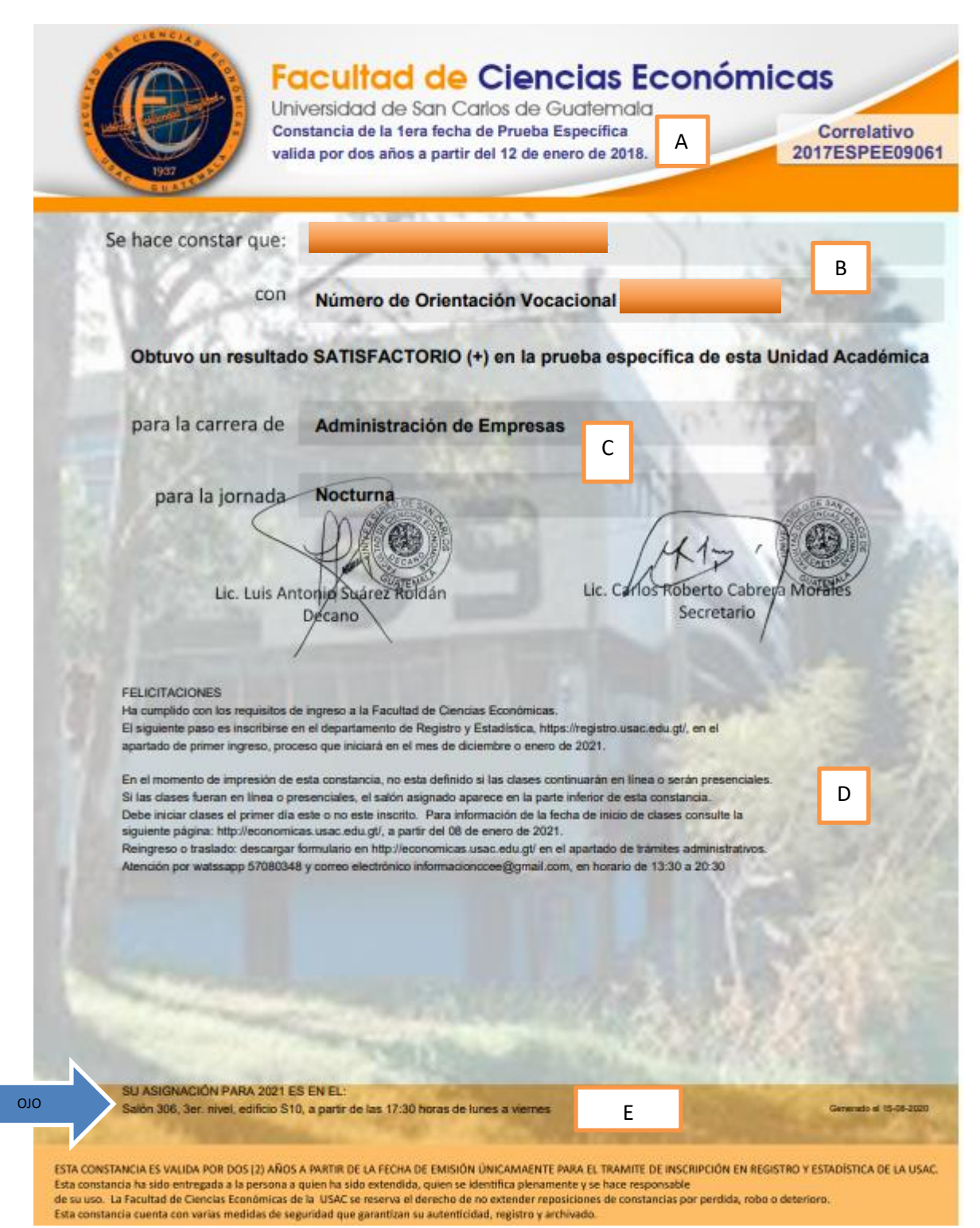

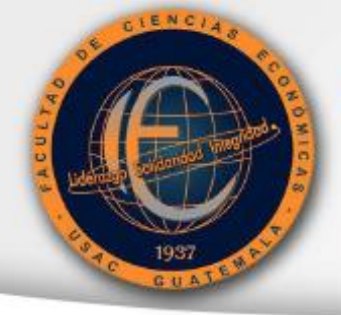

Universidad de San Carlos de Guatemala

Prueba Específica

- 11. Las clases podrían iniciar en línea, el salón asignado servirá de guía para recibir clases en línea. Si las actividades presenciales no están autorizadas, favor NO LLEGAR A LA FACULTAD, hasta que se autorice las actividades presenciales.
- 12. El primer día de clases no está definido, al momento de realizar esta guía, consultar en: <u>http://economicas.usac.edu.gt/</u> a partir del 08 de enero 2021.
- 13. Actualmente las clases se dan en Google Meet, por lo que, probablemente sería la plataforma a utilizar, en las clases en línea, se está preparando una guía para primer ingreso, de las clases en línea.
- 14. La inscripción se realiza en el Departamento de Registro y Estadística, a partir del mes de diciembre o enero:

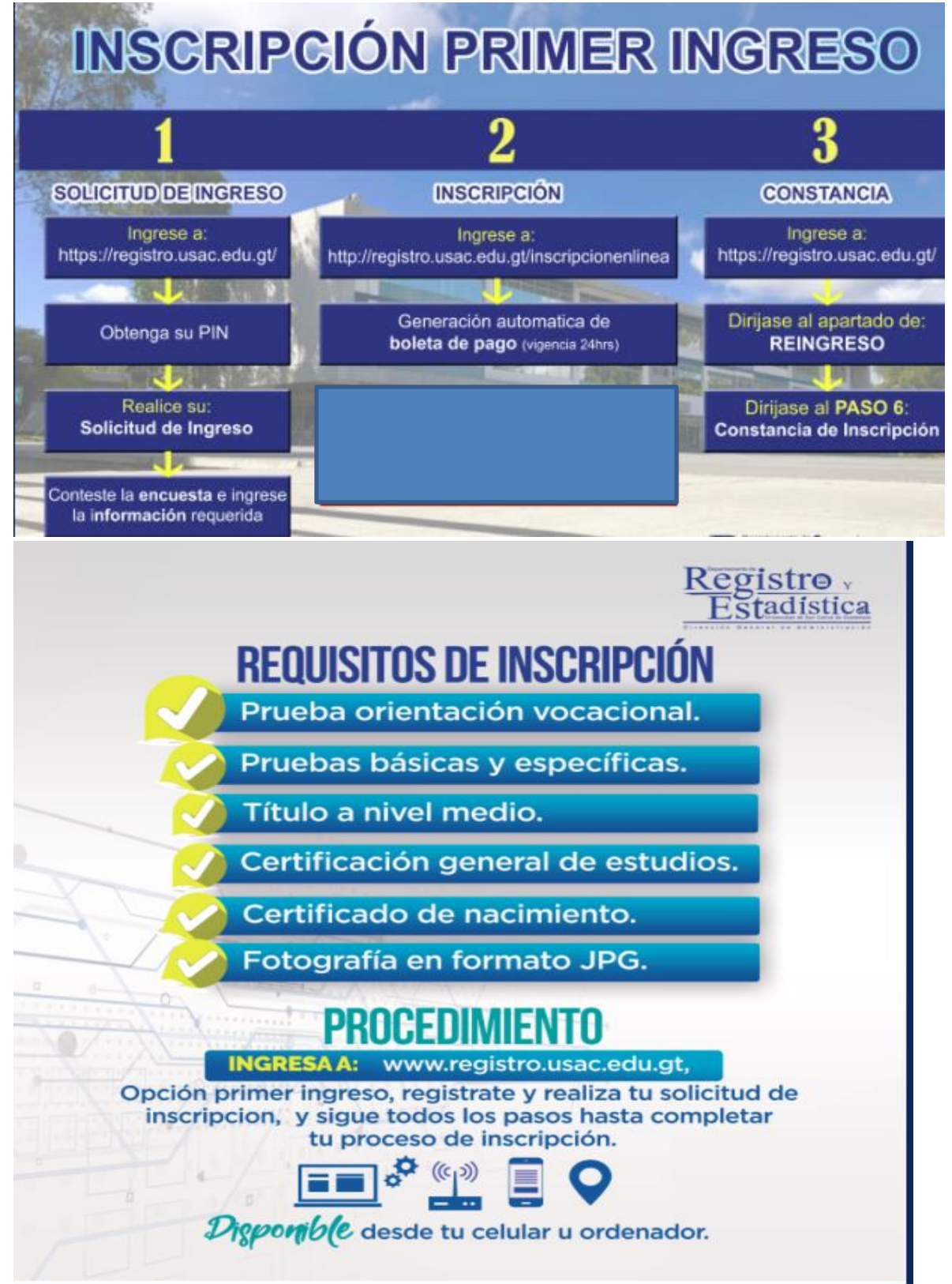

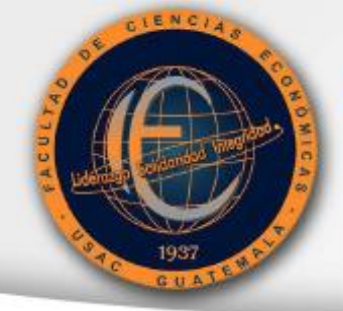

Universidad de San Carlos de Guatemala

Prueba Específica

# Primer Ingreso

# Valor de la Matrícula 2020

| Guatemalteco                        | Valor de<br>Matrícula |
|-------------------------------------|-----------------------|
| r Derecho de matrícula anual        | Q. 60.00              |
| Tasa al momento de la inscripción   |                       |
| r Tasa Estudiantil                  | Q. 6.00               |
| r Papelería                         | Q. 5.00               |
| Bienestar Estudiantil Universitario | Q. 10.00              |
|                                     |                       |

- 15. Programas de los cursos del primer semestre, descargar de: https://drive.google.com/file/d/1ezAUSrEVXpdU-JaLUtZze5cy3pz1mpO8/view https://drive.google.com/file/d/13sn8acOnlh5kSJXE8pIRunDkCQarzMt7/view https://drive.google.com/file/d/1BPWMRZqcqCP5MpAZq-yfAv-kx59CnCbM/view https://drive.google.com/drive/folders/10SfzhNunxOZ-PQJFHjb2qI3X5jxC2yzG https://drive.google.com/file/d/1pRfDOYT4CQgfHa73jvZVMT-NZB-VnfOa/view http://areacomunceusac.blogspot.com/
- 16. Normativo General de Evaluación y Promoción del estudiante CCEE. <u>http://faceconomicas.usac.edu.gt/wp\_economicas/wp-</u> <u>content/uploads/2016/06/NORMATIVO-GENERAL-DE-EVALUACION-Y-PROMOCION-DEL-</u> <u>ESTUDIANTE-CCEE-13junio-2016-.pdf</u> <u>https://drive.google.com/file/d/1g7CIRCMfSD2r621zVFQIDA9nc7K\_aFUH/view</u>

#### EXITOS ¡BIENVENIDOS! "ID Y ENSEÑAD A TODOS"